# 4.3inch DSI LCD

说明

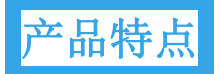

- 4.3 寸 IPS 屏,硬件分辨率为 800×480
- 电容式 5 点触摸控制
- 钢化玻璃电容触摸面板,硬度达 6H
- 支持 Pi 4B/3B+/3A+/3B/2B/B+/A+, CM3/3+/4 须另购转接 线 DSI-Cable-15cm
- 直接通过 Raspberry Pi 的 DSI 接口驱动 LCD, 刷新率可达 60Hz
- 配合 Raspberry Pi 使用时,支持 Raspberry Pi OS / Ubuntu / Kali 和 Retropie, 免驱
- 支持通过软件控制背光亮度

搭配树莓派使用

硬件连接

- 1. 使用 FFC 线, 将 4.3 inch DSI LCD 连接到 Raspberry Pi 的 DSI 接口。
- 2. 为了方便使用,可以把 Raspberry Pi 通过螺丝固定的 4.3inch DSI LCD 的背面,并组装上铜柱。

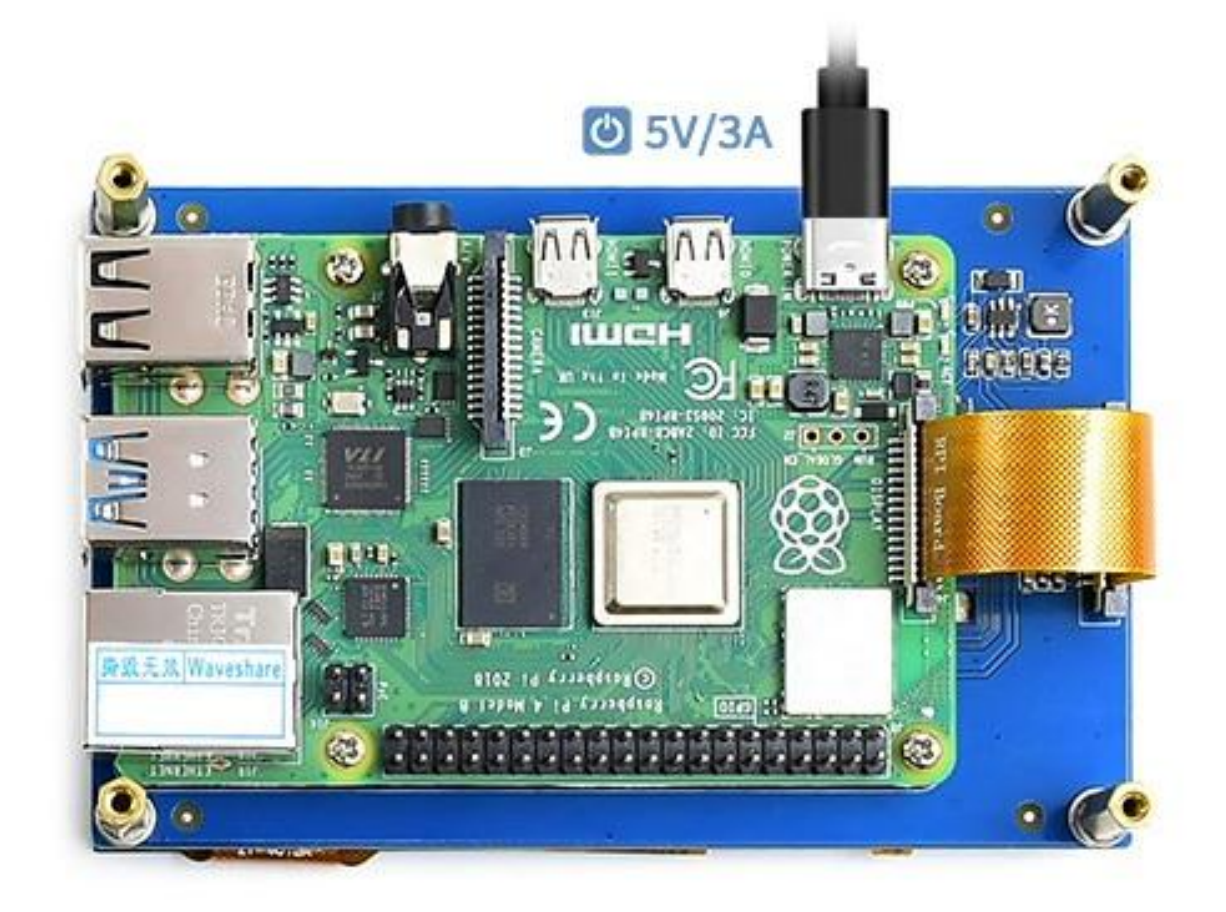

### 软件设置

#### 用于树莓派的 Raspberry Pi OS / Ubuntu / Kali 和 Retropie 系统。

1. 请在树莓派官网下载最新版本的镜像。将压缩文件下载到 PC 上,并解压 得到. img 文件。

2. TF 卡连接到 PC, 使用 SDFormatter 软件格式化 TF 卡。

3. 打开 Win32DiskImager 软件,选择第1步准备的系统镜像,点击 write 烧 写系统镜像。

4. 烧写完成后,保存并安全弹出 TF 卡。并将 TF 卡插入树莓派。

5. 给树莓派上电,正常等待几秒后可正常显示。系统启动后可以正常触摸。

注: 在 2021 年 12 月 2 日, 树莓派的 Raspberry Pi OS 分成了两个分支,

分别是 Buster 分支和 Bullseye 分支。

其中 Buster 分支是老系统的延续,更为稳定。Bullseye 分支则添加了一些新的功能,使用了开源的库和新的接口。当前 Bullseye 分支刚发布不久,还不太稳定。

如果你是工业用户,强烈建议使用 Buster 分支。

如果你使用的 Buster 分支的系统,镜像无需任何改何修改即可正常使用。 如果使用的是 Bullseye 分支的系统,还需要进行以下修改。

在 config.txt 文件中注释以下语句(config 文件位于 TF 卡根目录,即/boot 中):

#camera\_auto\_detect=1

#dtoverlay=vc4-kms-v3d

在[all]下方添加以下语句:

dtoverlay=vc4-fkms-v3d

start\_x=1

保存后重启树莓派即可

sudo reboot

如果你需要在 Bullseye 分支的系统下使用 CSI 摄像头。由于该分支默认使

用 libcamera 摄像头库,该库不支持 FKMS 驱动。

所以除了上面修改外,还需要安装 Raspicam 摄像头库。

安装方法如下:

#### 在终端运行以下指令:

cd ~

sudo apt install cmake

git clone https://github.com/raspberrypi/userland

cd userland

./buildme

sudo cp build/bin/\* /bin/

#### 之后执行以下指令关机:

poweroff

在将树莓派摄像头连接到树莓派的 CSI 接口上, 重新给树莓派上电, 系统启

动后,执行以下命令即可:

拍照

raspistill -o image.jpg

摄像

raspivid -o video.h264 -t 10000

背光控制

在终端输入以下命令可以控制背光亮度:

echo X > /sys/class/backlight/rpi\_backlight/brightness

其中 X 表示 0~255 中的任意数字。0 表示背光最暗, 255 表示背光最亮。 例如:

echo 100 > /sys/class/backlight/rpi\_backlight/brightness
echo 0 > /sys/class/backlight/rpi\_backlight/brightness

echo 255 > /sys/class/backlight/rpi\_backlight/brightness

另外,微雪提供了对应的应用程序(该程序仅用于 Raspberry Pi OS 系统),

用户可以通过以下方式下载安装使用:

```
wget https://www.waveshare.net/w/upload/3/39/Brightness.tar.gz
tar -xzf Brightness.tar.gz
cd brightness
./install.sh
```

安装完成后,可以在开始菜单-》Accessories -》Brightness 打开该程序, 如下图:

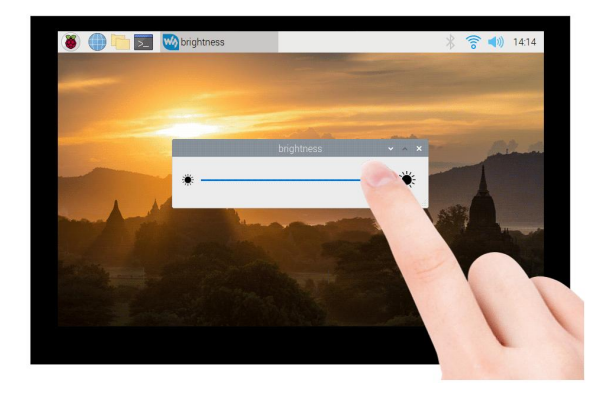

注:如果是 2021-10-30-raspios-bullseye-armhf 及之后的系统,需要在

config.txt 里加上 dtoverlay=rpi-backlight

禁用触摸

在 config.txt 文件最后,加入以下对应禁用触摸的命令(config 文件位于 TF 卡根目录,也可以通过命令访问: sudo nano /boot/config.txt):

```
disable_touchscreen=1
```

注:添加指令后需重启生效。

download this selection of articles as a PDF book

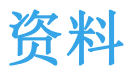

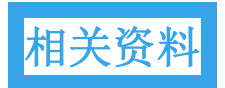

• <u>4.3inch DSI LCD 3D 图纸</u>

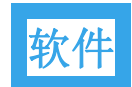

- <u>Panasonic\_SDFormatter-格式化软件</u>
- <u>Win32DiskImager-下载镜像软件</u>
- <u>putty</u>

## FAQ

问题:在2021-10-30-raspios-bullseye-armhf 版本的系统配合摄像头使用时会报错?

执行以下命令: sudo raspi-config -> Advanced Options -> Glamor ->

Yes(Enabled) -> Ok -> Finish -> Yes(Reboot)

问题: 4.3 inch DSI LCD 的最大亮度是多少?

370cd/m<sup>2</sup>

问题: 4.3 inch DSI LCD 整体的厚度是多少?

8.70mm

问题: 4.3 inch DSI LCD 在睡眠时会不会自动关闭背光?

不会

问题: 4.3 inch DSI LCD 最大亮度和最小亮度的工作电流分别是多少?

- 使用 5V 供电 单独树莓派 4B 正常工作电流为 450mA~500mA
- 使用 5V 供电 树莓派 4B+4.3inch DSI LCD 最大亮度 正常工作电流为 700mA~750mA
- 使用 5V 供电 树莓派 4B+4.3inch DSI LCD 最小亮度 正常工作电流为
   550mA~580mA

问题: 4.3 inch DSI LCD 可以用外部 PWM 信号控制背光吗?

默认状态是支持软件调节的,建议查看#背光控制,也可以按以下方法焊接 PWM 控制背光:

如下图,先去掉原来焊接的电阻,在将该电阻的焊盘 (左焊盘)连接到树莓 派的 P1 脚,就可以用 GPIO 去控制背

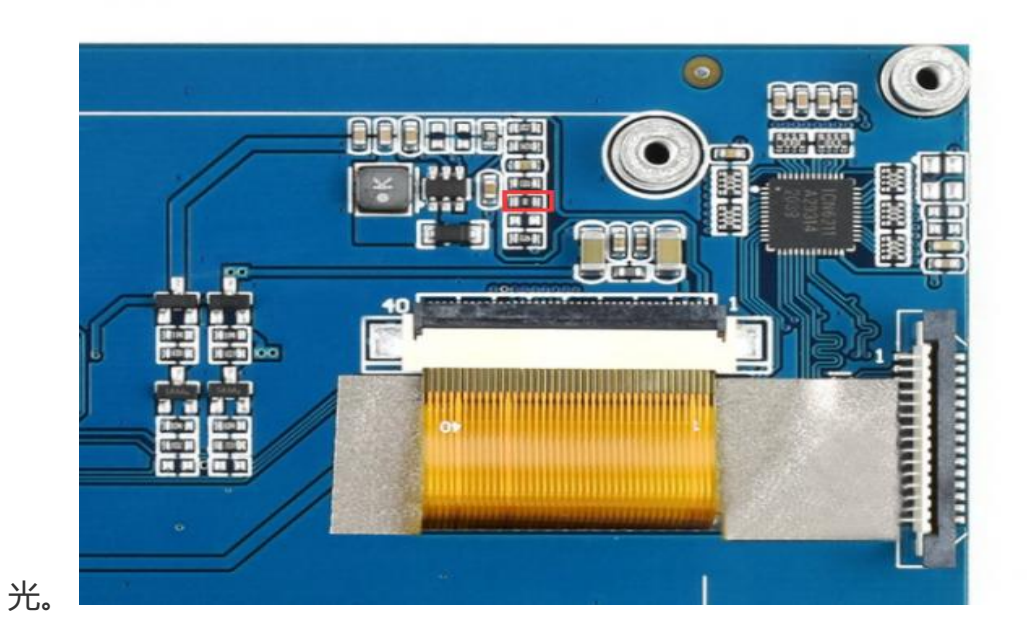

- gpio -g pwm 18 0
- gpio -g mode 18 pwm (占用管脚为 PWM 管脚)
- gpio pwmc 1000
- 控制亮度:
- gpio -g pwm 18 X (X 取值在 0~1024 之间, 0 最暗, 1024 最亮)
   PS:为了保证良好的客户体验, 默认出厂最低亮度为可视状态, 如需完全关闭背光实现黑屏效果, 请将下图 100K 电阻手动改为 68K 电

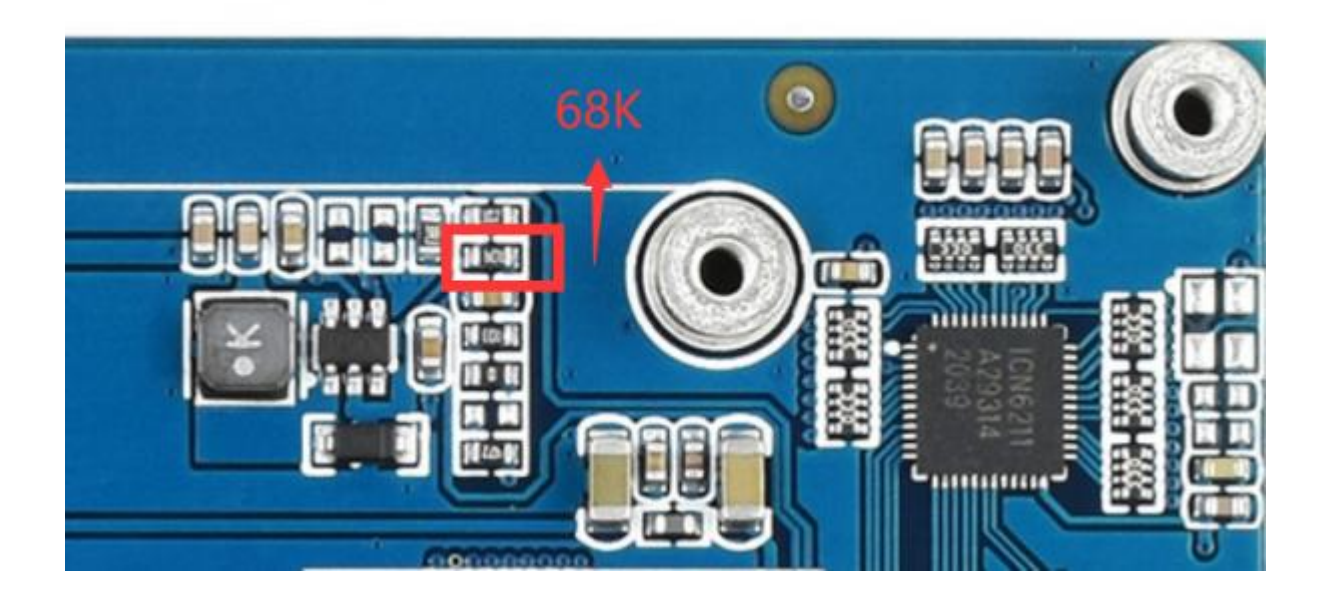